# DATE MANAGEMENT IN ULEARN

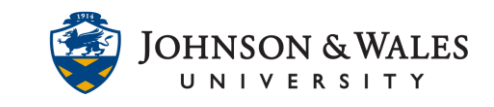

The following user guide will demonstrate how to display due dates and availability dates attached to assignments, Turnitin assignments, announcements and other content with date-specific settings. The date management tool allows you to edit all due dates and availability dates in your ulearn course. Please note, if an assignment does not have a due date associated with it, the Date Management tool will not display the assignment.

### Instructions

1. In the Course Tools section of your ulearn course, click Date Management.

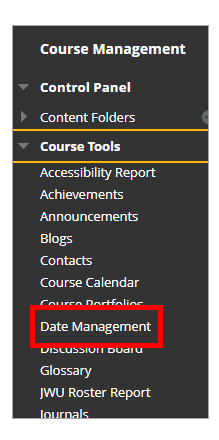

2. On the Date Management screen, select the option List All Dates for Review. Click Start. The other options are not recommended due to university holidays and breaks during the semester.

| Da<br>Use | ate Management<br>the date management feature to update | content dates when you copy or restore a course. <u>More Help</u>                                                                     |              |
|-----------|---------------------------------------------------------|----------------------------------------------------------------------------------------------------|--------------|
|           | SELECT DATE ADJUSTMENT OPTI                             | ON                                                                                                    |              |
|           | 🔘 Use Course Start Date 👔                               |                                                                                                    |              |
|           | 🔿 Adjust by Number of Days 👔                            |                                                                                                    |              |
|           | Shift all dates by                                      | Number of Davs value ranee is from -999 to 999.<br>Negative numbers adjust the dates back. Positive numbers adjust the dates forward. |              |
|           | List All Dates For Review (2)                           |                                                                                                    |              |
|           | Ready to get started?                                   |                                                                                                    | Cancel Start |

#### **Instructional Design & Technology**

### DATE MANAGEMENT IN ULEARN

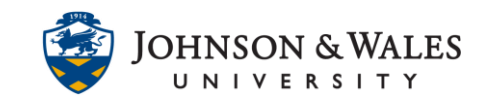

- 3. The Date Management review will begin.
  - a. If you need to, you can navigate away from the page. ulearn will send you an email when the process is complete. Navigate back to Date Management to continue.
  - b. Click the Next button to continue.

| Date Management Progress                                                                                                    |
|----------------------------------------------------------------------------------------------------|
| Date Management process status for course name: NEW_FACULTY_ONBOARDING_MASTER_2023                                                                                 |
| 100%                                                                                                    |
| Date Management process completed successfully. 0.9 seconds                                                                                                    |
| Processing will continue to run in the background, even if you choose to leave this page. You will always receive an email reminder once processing has completed. |
| Next                                                                                                    |

4. Review the due date column for all assignments. If an assignment does not have a due date assigned to it, the assignment will not be included in the date management review.

| Date Management Review This page displays all content and tools with dates set in the course. Click Refresh to ensure this page is up-to-date. Revierour review by item type (ie: assignments) and date types (ie: due dates). You can adjust dates individually, more than one at a time, or automatically. Click Run Date Management Again to automatically adjust dates. |                              |                                     |                             |                              |                 |                |
|----------------------------------------------------------------------------------------------------|------------------------------|-------------------------------------|-----------------------------|------------------------------|-----------------|----------------|
| Run Date Management Again                                                                                                    |                              |                                     | (Valia                      | l as of August 25, 202       | 3 11:40 AM)     | G Refresh      |
| Item Types: Select Options • (2) Date Types: All • (2)                                                                                                    |                              |                                     |                             |                              | Displaying 1 ti | o 9 of 9 items |
| Adjust Dates                                                                                                    |                              | AVAILABILITY                        |                             | ADAPTIVE RELEAS              | 5E              |                |
| □ NAME △                                                                                                    | DUE                          | STARTS                              | ENDS                        | STARTS                       | ENDS            |                |
| Assignment 2 LTi Link                                                                                                    | OCT 15, 2023<br>Sun 11:55 PM |                                     |                             | AUG 25, 2023<br>Fri 09:33 AM |                 | 2              |
| Exam 1: Omelette Quiz<br>Test                                                                                                    | SEP 25, 2022<br>Sun 11:59 PM |                                     |                             | -                            |                 | → 2            |
| Exam 2<br>Test                                                                                                    | OCT 29, 2023<br>Sun 11:59 PM |                                     |                             |                              |                 | 2              |
| Instructor Welcome Announcement: Creating a Positive Presence in Your ulearn Course Announcements                                                                                                    |                              | <b>APR 29, 2021</b><br>Thu 09:00 AM | MAY 1, 2023<br>Mon 11:59 PM |                              |                 | 2              |
| The Importance of Weekly Announcements Announcements                                                                                                    |                              | AUG 1, 2022<br>Mon 09:18 PM         | MAY 1, 2023<br>Mon 11:59 PM |                              |                 | 2              |
| Week 1 Assignment : Kaltura Upload - Omelette Fun Assignment                                                                                                    | SEP 23, 2023<br>Sat 11:59 PM |                                     |                             |                              |                 | 2              |
| Week 2 Discussion Questions Discussion Board                                                                                                    | SEP 10, 2023<br>Sun 11:59 PM |                                     |                             |                              |                 | 2              |

## DATE MANAGEMENT IN ULEARN

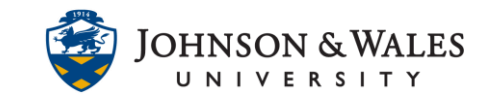

5. Click the **edit pencil icon** next to an assignment to edit the date. Type in a new date or use the calendar icon to set a new date. Click the **green checkmark icon** to save the new date.

| LTI Link           | Sun 11:55 PM | Fri 09:33 AM |
|--------------------|--------------|--------------|
| Exam 1: Omelett    | e Quiz       |              |
| Due                |              |              |
| 09/17/2023 11:59 F |              |              |
| Evam 2             | OCT 29, 2023 | 19           |

- 6. Repeat process for other items to update due dates and availability dates for the new semester.
- 7. To run a new Date Management Review, click on the Run Date Management Again.

| Date Management Review<br>This page displays all content and tools with dates set in the course. Click <b>Refresh</b> to ensure this page is up-to-date. Review all dates and<br>at a time, or automatically. Click <b>Run Date Management Again</b> to automatically adjust dates. |  |
|----------------------------------------------------------------------------------------------------|--|
| Run Date Management Again<br>Item Types:  Select Options                                                                                                    |  |
| Adjust Dates                                                                                                    |  |
|                                                                                                    |  |
| Assignment 2 LTI Link                                                                                                    |  |